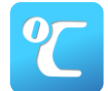

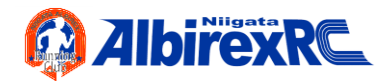

## 『かけっこチャレンジ』事前申込について(当日までの流れ)

『かけっこチャレンジ』では「テレサ-体温記録活用アプリ-」を活用した<u>事前参加申し込み及び、事前の</u> <u>体調管理</u>を行います。以下の手順に沿って利用してください。

## ■利用手順

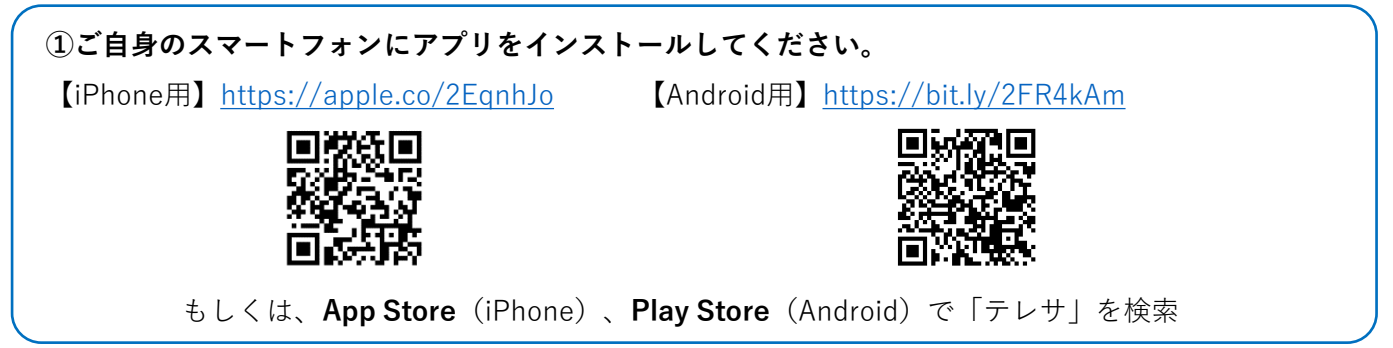

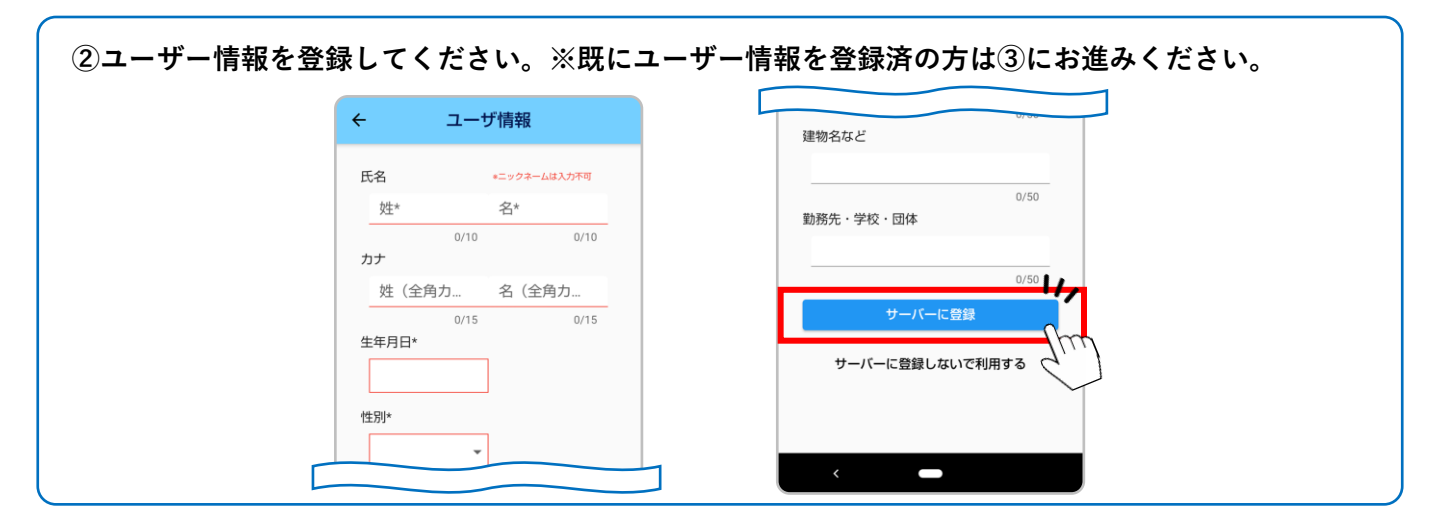

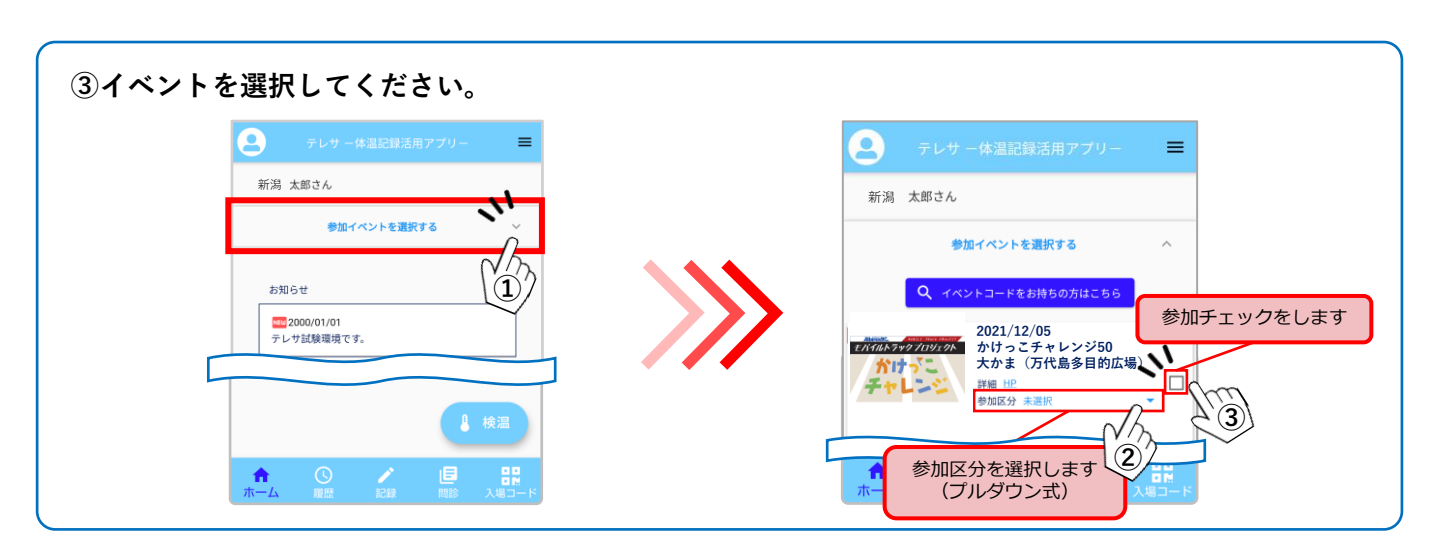

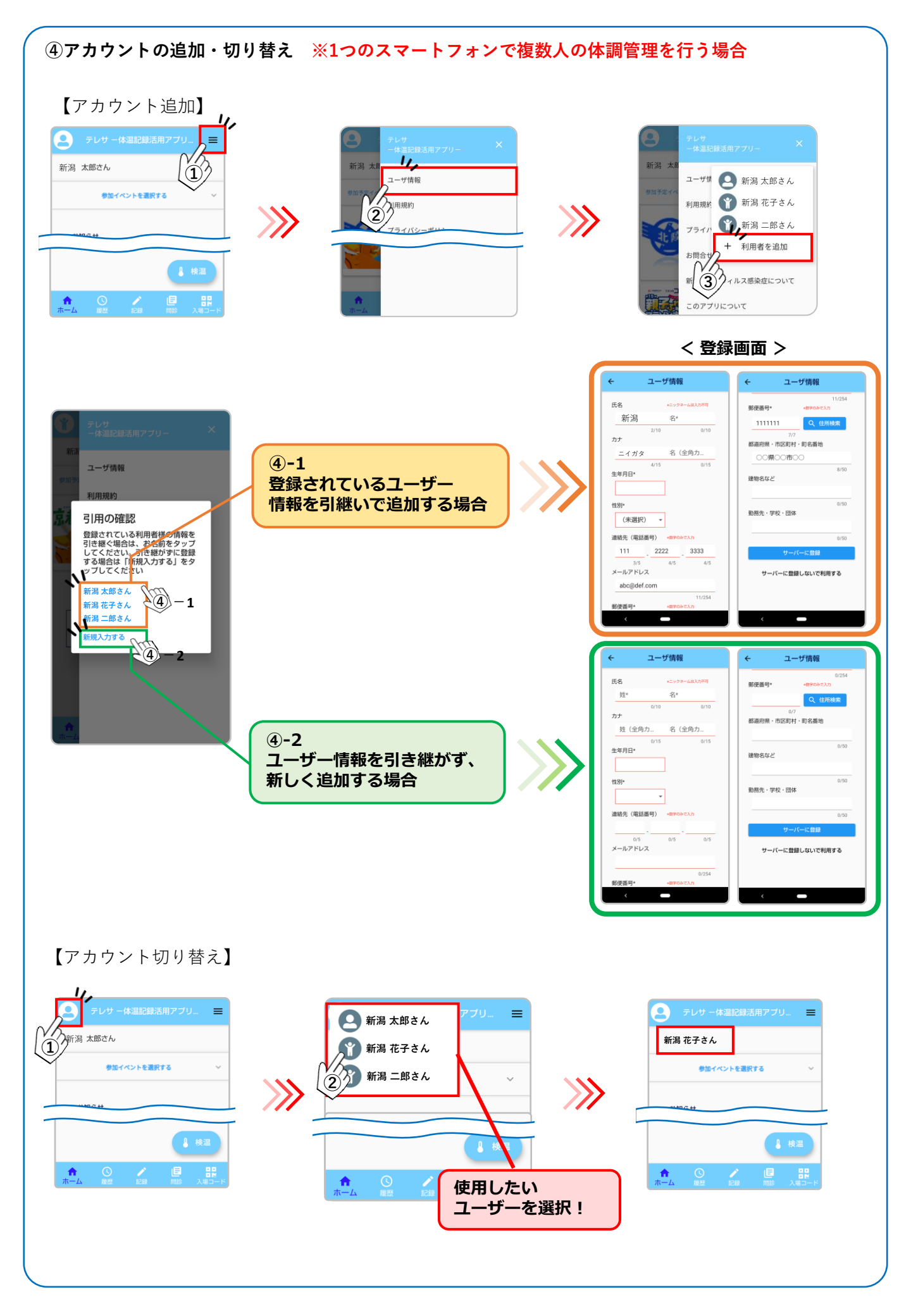

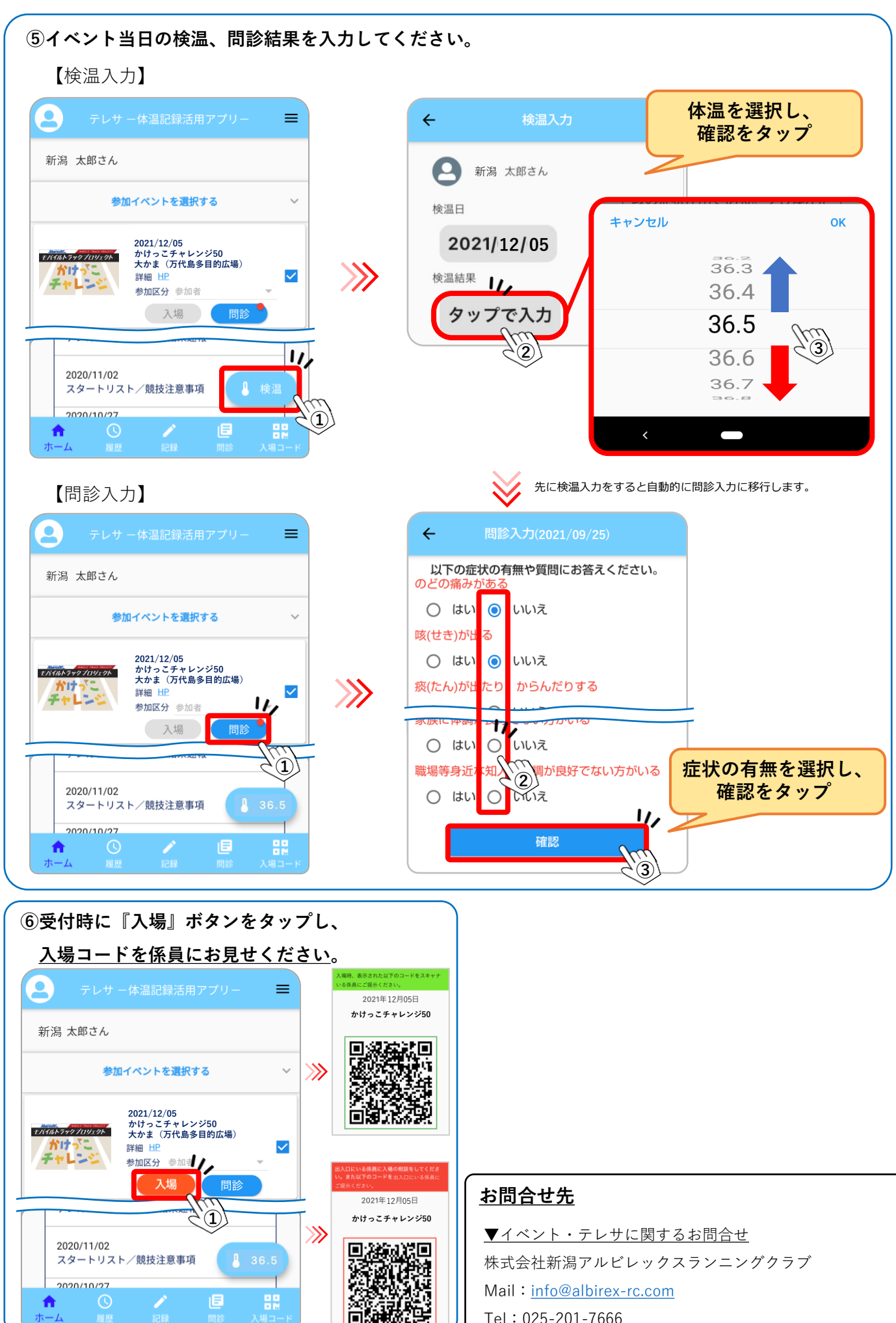

Tel: 025-201-7666